# Configure mobaxterm

| 1) Save your id_rsa.ce    | ci key file from your e-mail in a safe location |
|---------------------------|-------------------------------------------------|
| 2) Click on Session       | Terminal Ses<br>Session Serv<br>Ouick con       |
| 3) Add the Remote hos     | st                                              |
| Remote host * hmem.cism.u | cl.ac.t Specify username username               |
| 4) Select Advanced SS     | SH Setting tab                                  |
| 5) Select use private ke  | ey and browse for your id_rsa.ceci file         |
| Use private key           |                                                 |

Depending of your version of mobaxterm/configuration it might ask you the passphrase already now

- Remote host options:
  - lemaitre3.cism.ucl.ac.be nic5.uliege.be hercules.ptci.unamur.be dragon2.umons.ac.be vega.ulb.ac.be

# Gateway configuration

### • Need to go trough a gateway!

Network settings

| 📉 Advanced SSH settings   | 😴 Terminal settings | 🔆 Network settings | 🔶 Bookmark settings |
|---------------------------|---------------------|--------------------|---------------------|
|                           |                     |                    |                     |
| - 🗹 Connect through SSH g | ateway (jump host)  |                    |                     |
|                           |                     |                    |                     |
| Gateway SSH server        | ateway.address Port | 22 📮 User g        | atewayuser          |

#### • Newer version looks like this:

|                     |             | ⊕ → ∎ | SSH gateway (jump hos | st) CLICK F | IERE |
|---------------------|-------------|-------|-----------------------|-------------|------|
|                     |             |       |                       |             | • •  |
| Brown cottings (ov  | norimontal) |       |                       |             | ~    |
| Proxv settings (ex) | perimental) |       |                       |             |      |

# You can now connect to the cluster

#### CLICK HERE

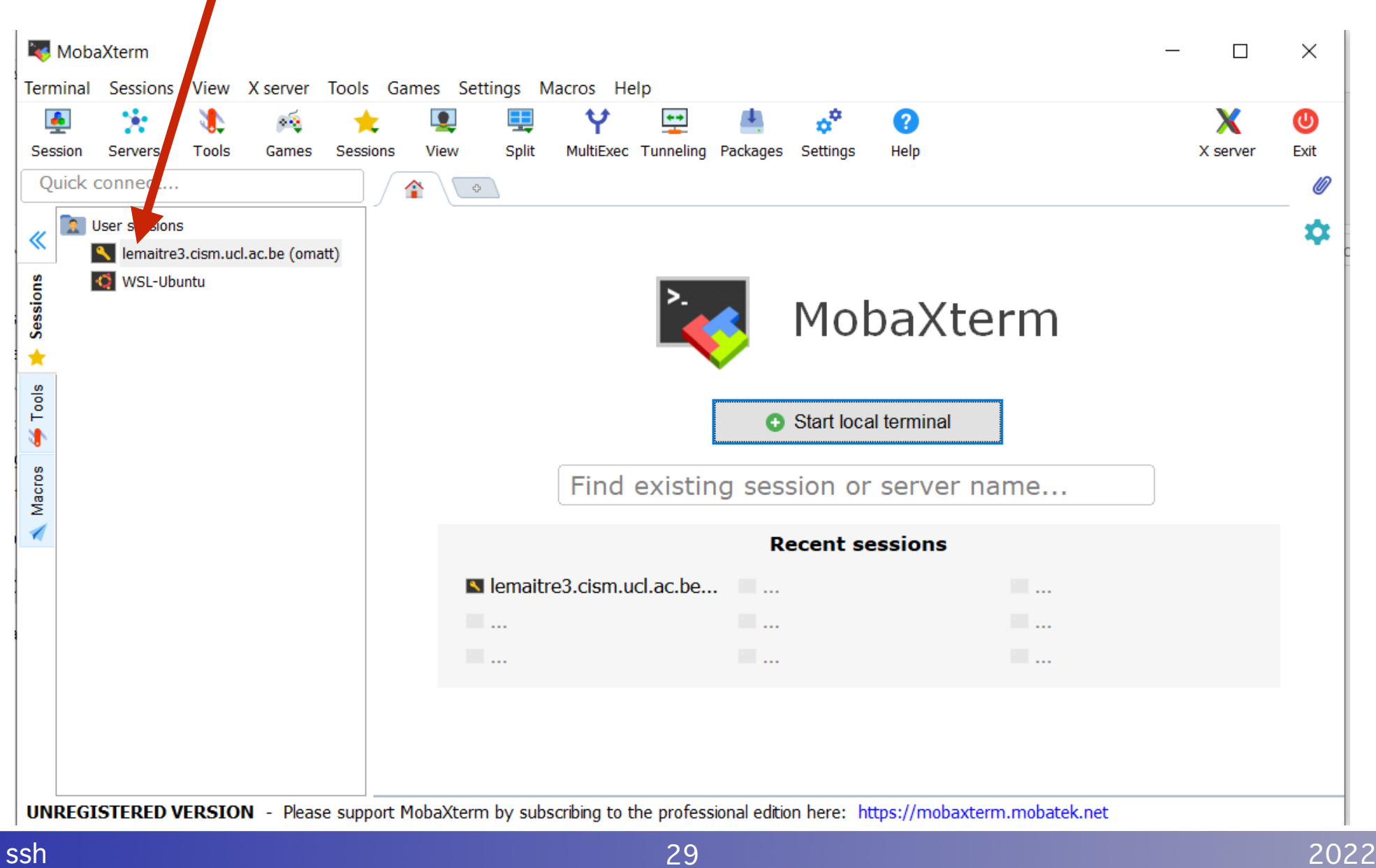

## You are now connected

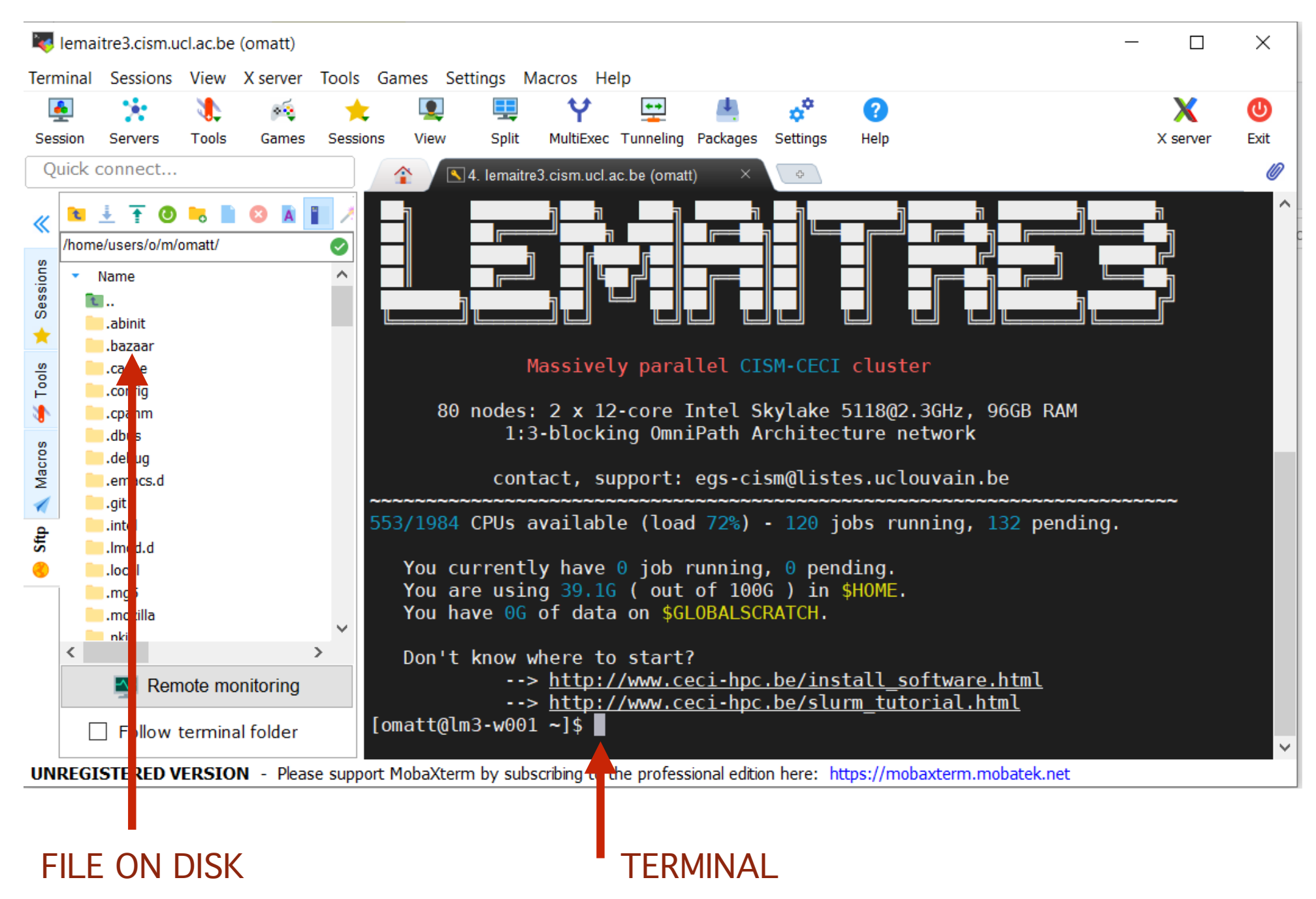

# Forward Agent

 In order to connect from one machine to another (file transfer for example) Check that "forward ssh agents" is activated

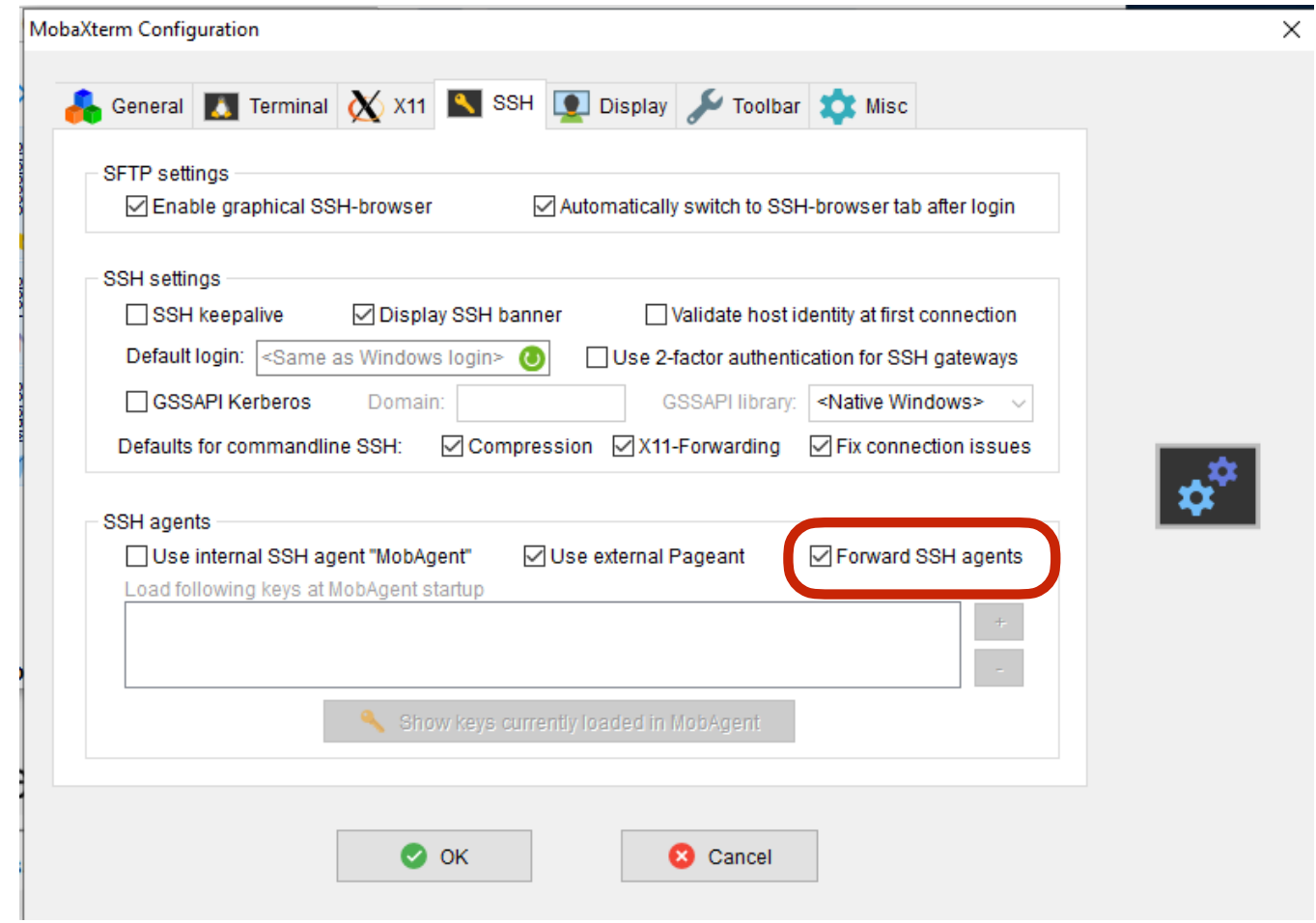

• For large file use /CECI/trsf between CECI cluster